DOCCODE : R000102-XV7-0700

| リアル A | ctiveX コントロールのイ             | ال ال  |                             |     |             |
|-------|-----------------------------|--------|-----------------------------|-----|-------------|
| 対象 OS | Windows XP, Vista, Windows7 | 対象ブラウザ | Internet Explorer 7 32bit 版 |     |             |
|       |                             | 作成日    | 2011/05/23                  | 更新日 | 20/11/05/23 |

 ActiveX コントロールがインストールされていない IE7 では、下記の図の赤枠のよう な情報バーがポップアップで表示されます。

| <ul> <li>✓ AINET Real - アイネット リアル- [トップページ] - Windows Internet Explorer</li> <li>✓ ●</li> <li>✓ ● http://araiaa-real.jp/Login2/index.php</li> <li>✓ ●</li> <li>アァイル(E) 編集(E) 表示(M) お気に入り(A) ツール(E) ヘルブ(E)</li> <li>☆ ☆ @ AINET Real - アイネット リアル- [トップページ]</li> <li>④ セキュリティ(保護のため、このサイトによる、このコンピュータへの ActiveX コントロールのインストールが Internet Explorer (こより停止されました。オブションを表が)</li> </ul> |                    |  |  |  |  |  |
|----------------------------------------------------------------------------------------------------|--------------------|--|--|--|--|--|
| CALL INTERNET SYSTEM SERVICE       CONT         ホーム 07020+10       ご利用方法       新加       グウンロード・サポート         新加       日報バーになって、Ptキュリティに置いるな構築的いた。       グウンロード・サポート         「日報バーになって、Ptキュリティに置いる保護的いた。       中国・日本のののののののののののののののののののののののののののののののののののの                                                                                                    |                    |  |  |  |  |  |
| 🥑 ೧೭೨೫ರ್ಥನಗತುಂದ                                                                                                    | ● インターネット ■ 100% ▼ |  |  |  |  |  |

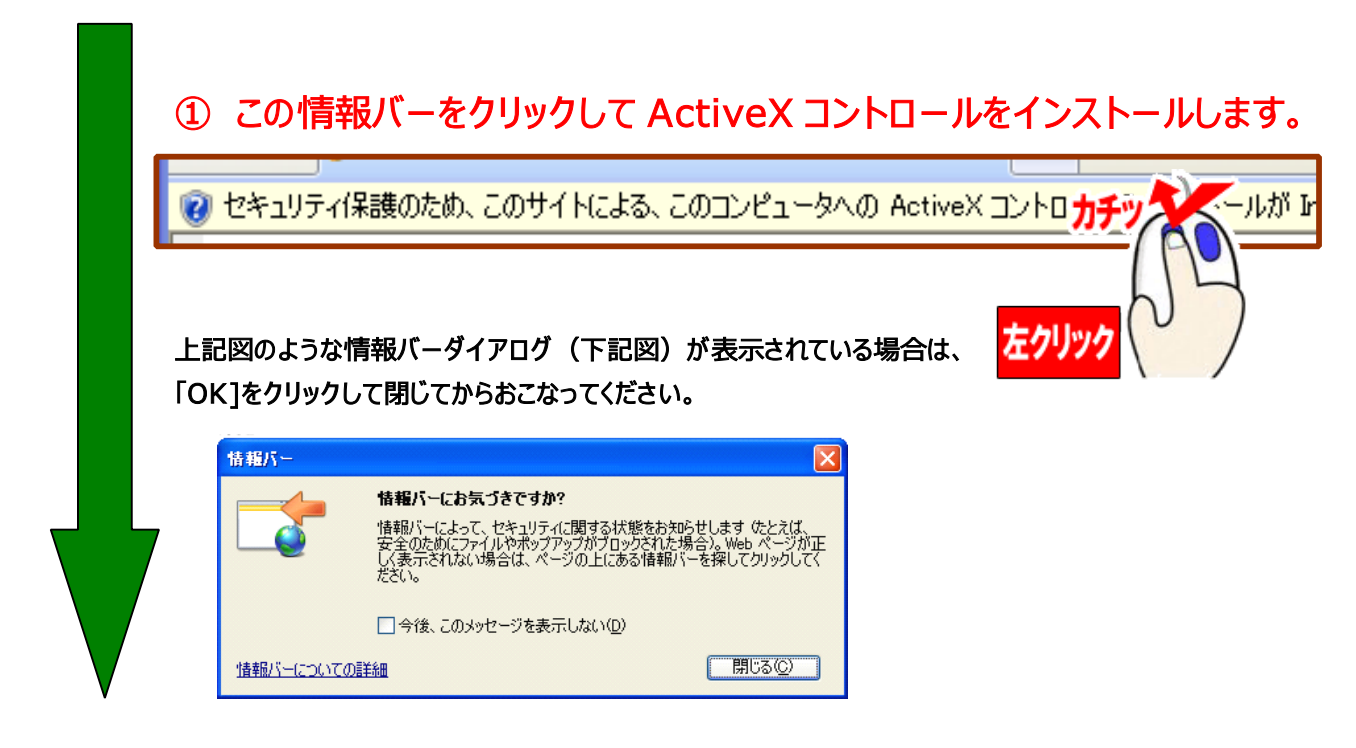

| ② この情報バーをクリックすると、ポップアップメニューで<br><mark>ActiveX コントロールのインストール</mark> という項目が表示<br>しますので、その項目をクリックします。                                                                                                    | ActiveX コントロールのインスト <del>カチッ<br/>危険性の説明(<u>w</u>)</del><br>詳細情報の <mark>左クリック</mark> |
|----------------------------------------------------------------------------------------------------|-------------------------------------------------------------------------------------|
| <ul> <li>◇ AINET Real -アイネット リアル- [トップページ] - Windows Internet Explorer</li> <li>◇ ◇ ・ ● http://araiaa-real.jp/Login2/index.php</li> <li>ファイル(E) 編集(E) 表示(公) お気に入り(A) ツール(D) ヘルブ(H)</li> <li>◇ ◇ ◇ ▲ AINET Real - アイネット リアル- [トップページ]</li> <li>⑦ セキュリティ保護のため、このサイトによる、このコンピュータへの ActiveX コントロールのインストールが Internet Explorer (こより(停止))</li> <li>◇ ▲ ▲ ▲ ▲ ▲ ▲ ▲ ▲ ▲ ▲ ▲ ▲ ▲ ▲ ▲ ▲ ▲ ▲ ▲</li></ul> | Live Search </td                                                                    |
| <ul> <li>③ インストールを実行すると、下記図のよう<br/>アログが開きます。「再試行」をクリックします</li> <li>Windows Internet Explorer</li> <li>このページを再表示するには、以前送信した情報を再送信する必要が<br/>何か購入した場合には、取引の重複を避けるため「キャンセル」をかいっ<br/>その他の場合は、「再試行]をクリックしてWeb ページを再表示してください</li> </ul>                                                                                                    | うな、情報を再送信する要求のダイ<br>す。                                                              |
| <i> </i>                                                                                                    | インストールする(I)をクリックします。                                                                |
| <ul> <li>このソフトウェアをインストールしますか?</li> <li>名前: AINetStart.CAB</li> <li>発行元: Medialink-i Inc.</li> <li>ジ 追加オプションの表示(2)</li> <li>インストーパガチャ・</li> <li>インターネットのファイルは役に立ちますが、このファイパをクリック、</li> <li>仕があります。信頼する発行元のソフトウェアのみ、イェクリック、</li> </ul>                                                                                                    | インストールしない(D)<br>メに問題を起こす可能<br>い。 危険性の説明                                             |

⑤ インストールする(I)をクリックして ActiveX をインストールすると、下記のオレンジ色のバーが推移して、リアルに必要なファイルをダウンロードします。

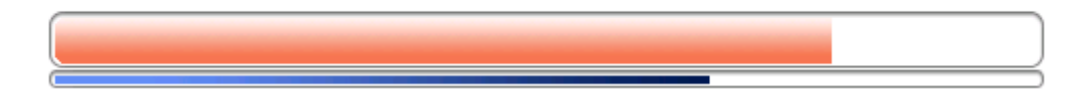

また、ダウンロードしたファイルに、プログラムが含まれていた場合は、 以下のようなポップアップウインドウが左上スミに一瞬表示されて消えます。 すぐに消えますので、消えるまでお待ちください。

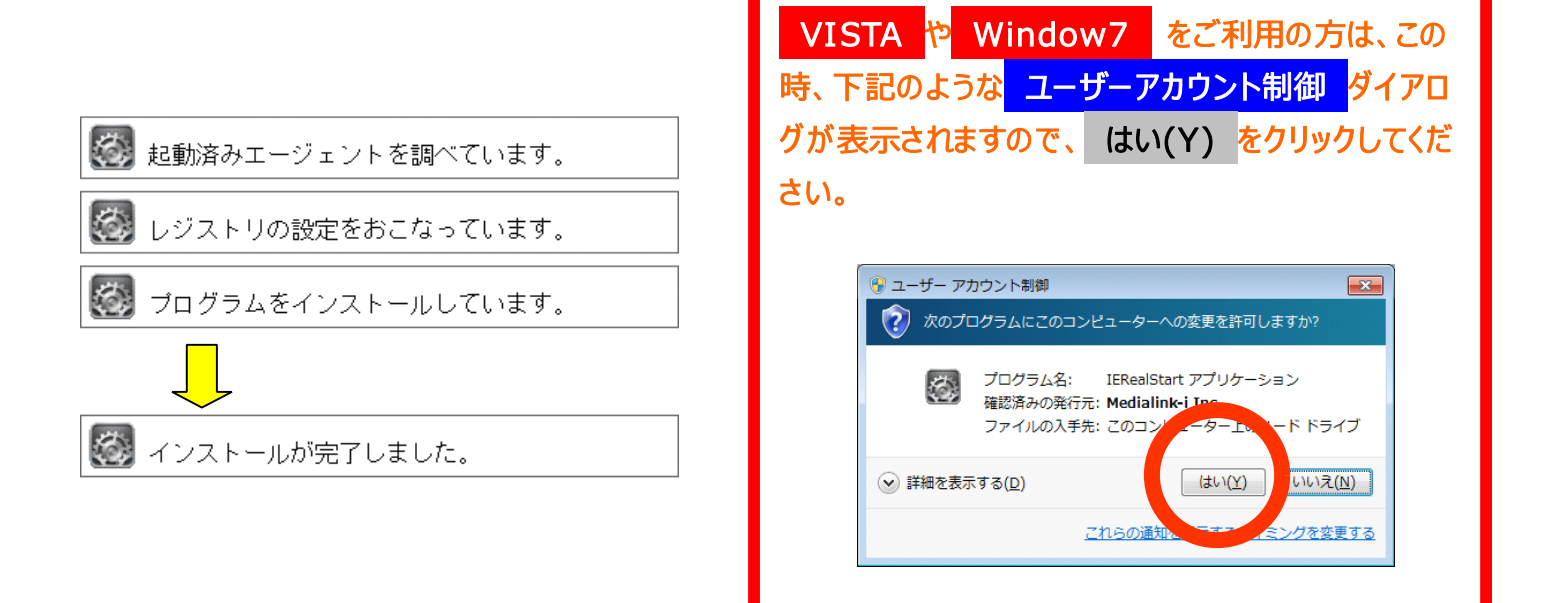

上記セットアップを行うと、利用者様のパソコンのタスクバー (時計表示のところに右記(いずれか)のようなプログラ ムがインストールされます。)このプログラムは、IEと AINET プログラムを円滑に実行するためや、今後のバージ ョンアップを容易にするためのプログラムです。

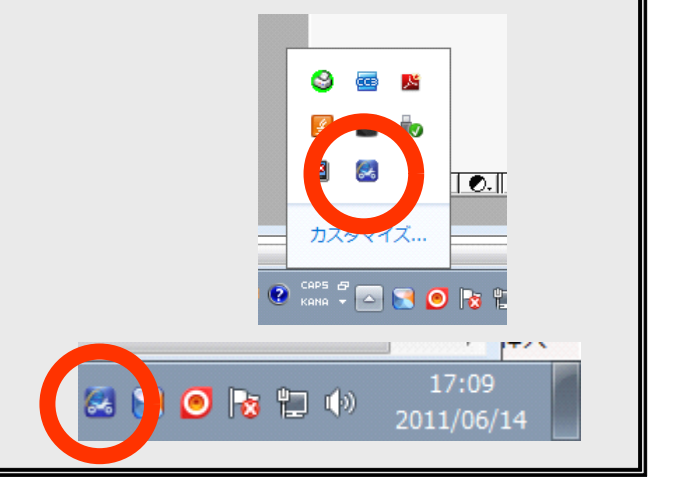

⑥ インストールが完了すると、リアル開始ボタンは、図 A のような、暗い色で表示されたボタンから、図 B のような、明るい黄色のボタンに変わります。

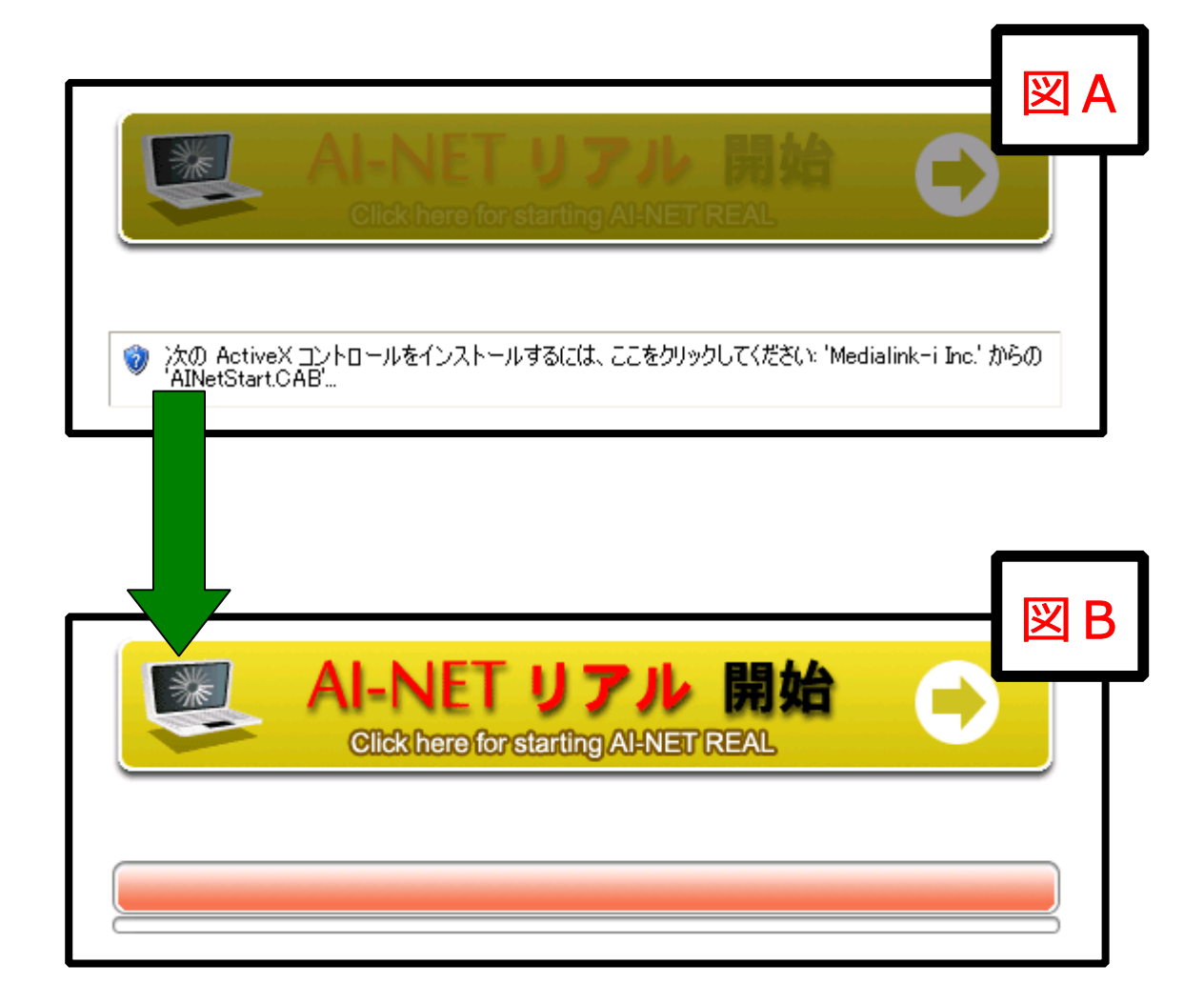

AINET リアルの使い方については、 AINET リアルの使い方 DOCCODE: R000500-XV7-6789 を参照してください。 ①の情報バーが表示されないのに、AI-NET リアル開始ボタンが暗い図 A のまま図 B のようにならない場合は、 アドインの設定方法 DOCCODE: R000201-XV7-0700 を参照してください。